#### キャリアセンターからのお知らせ

# 就職支援NAVIから進路希望/報告登録をしよう

目次

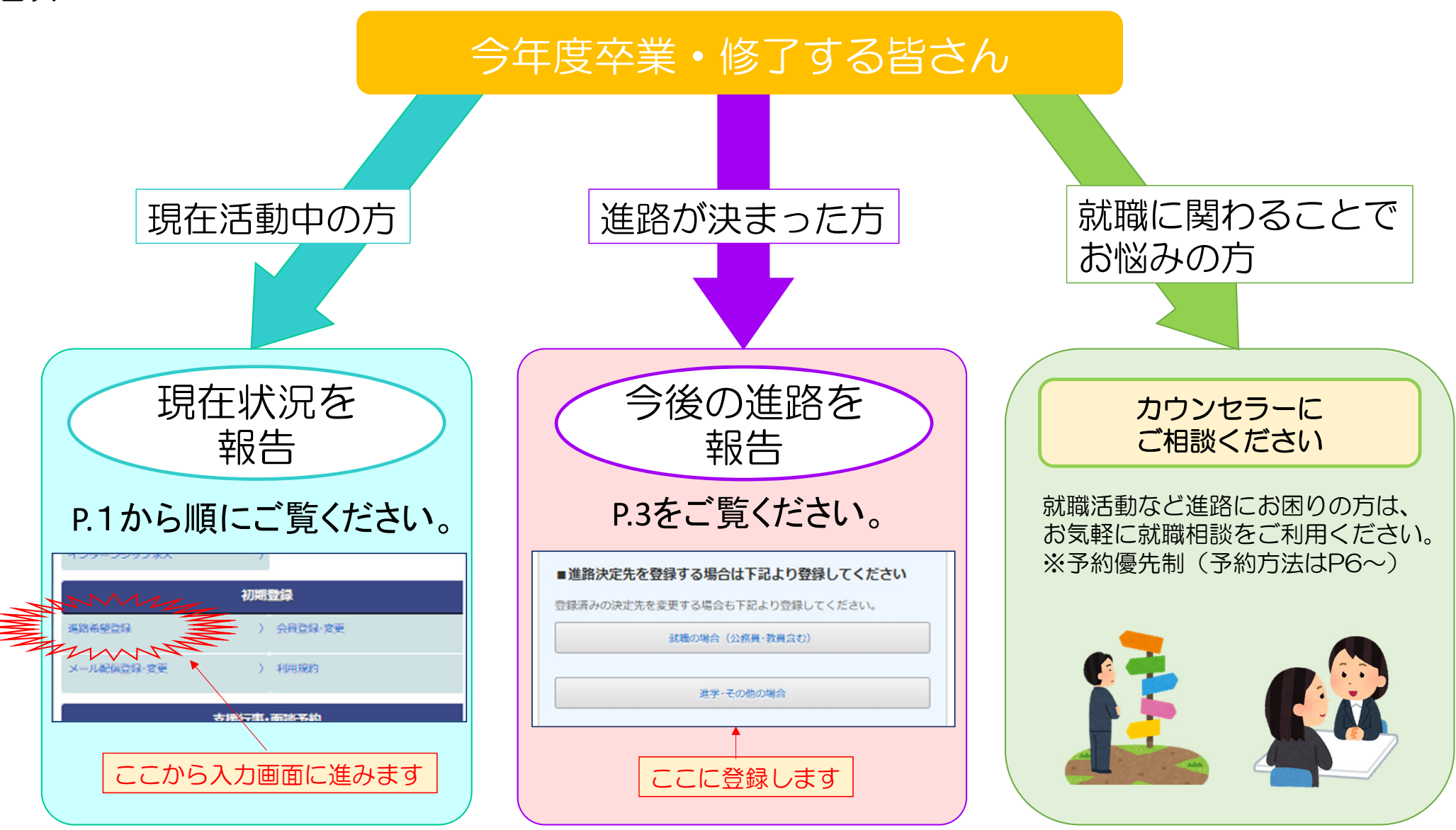

# 就職支援NAVI 進路希望入力

## キャリアセンターHPの「就職支援NAVI」

| P1#65支E機構<br>夢三重大学 キャリアセンター                                                                                        |                                                                              |  |  |
|----------------------------------------------------------------------------------------------------|------------------------------------------------------------------------------|--|--|
| ホーム キャリアセンターについて<br><sup>Home</sup>                                                                                | て 在学生の方へ 企業・地域の方へ 卒業生の方へ 🔍                                                   |  |  |
| キャリアセンター                                                                                                    |                                                                              |  |  |
| TOP > キャリアセンター                                                                                                    |                                                                              |  |  |
| 三重大学キャリア教育方針 就職先・イング                                                                                               | ターンシップ参加状況                                                                   |  |  |
| <b>在学生の方</b><br>・総築俯般<br>・インターンシップ<br>・試環ガイダンス・ミニ遺座等                                                               | 企業・地域の方            ○家人情報         ○インターンシップ           ○企業研究会及び企業説明会         ● |  |  |
| UNIVERSAL<br>PASSPORT<br>(ユニバ)<br>ピックァップ新編<br>☆ 2021インターンシップ学内企業以や<br>☆ インターンシップ先の深し方講座を<br>インマに開催します<br>インマに開催します | ビックアップ新覧<br>☆ 2021年度夏のインターンシップ受入企業・団体の募集について<br>☆ キャリア支援センターへの来訪について         |  |  |
| <ul> <li>☆ キャリア支援センターでTwitterを知っした!</li> <li>☆ 就職相談(キャリアカウンセリンク・わ方法の変更について</li> </ul>                              | ☆ 本学への求人の登録について(登録方法の変更について)                                                 |  |  |

# 「就職支援NAVI」にログイン

|                                                                                               |                             | 第三人族る                                                                                                    |
|-----------------------------------------------------------------------------------------------|-----------------------------|----------------------------------------------------------------------------------------------------|
| 求人検索NAVIは本学に企業から直接届く求人県が検索で<br>きる就職システムです。毎日最新の求人が更新されますので、<br>定期的にチェックしてください。<br><b>ログイン</b> |                             | HOME<br>お知らせ 2020年04月01日                                                                                               |
| 学稿面号<br>学稿页号                                                                                  |                             | NBR : 2020年01月01日 NBR<br>夏休み中のキャリアセンターについて<br>夏休み間回れは、通常通り9:00~18:00まで開発しています。 17<br>1842/05)<br>NBR : 2020年04月01日 NBR |
| /スワード<br>/(スワード                                                                               | 統一アカウントのID<br>(学籍番号)とパスワードを | 公務員対策センター<br>毎年、公務員志秘の学生に大人気のセミナーを今年も読録します(詳細は<br>こちら)                                                                 |
| □ パスワードを表示する   パスワードをお忘れですか?                                                                  | 人力してください。                   | MENU                                                                                                    |
| ログイン                                                                                          |                             | 支援行事·面談予約                                                                                                    |

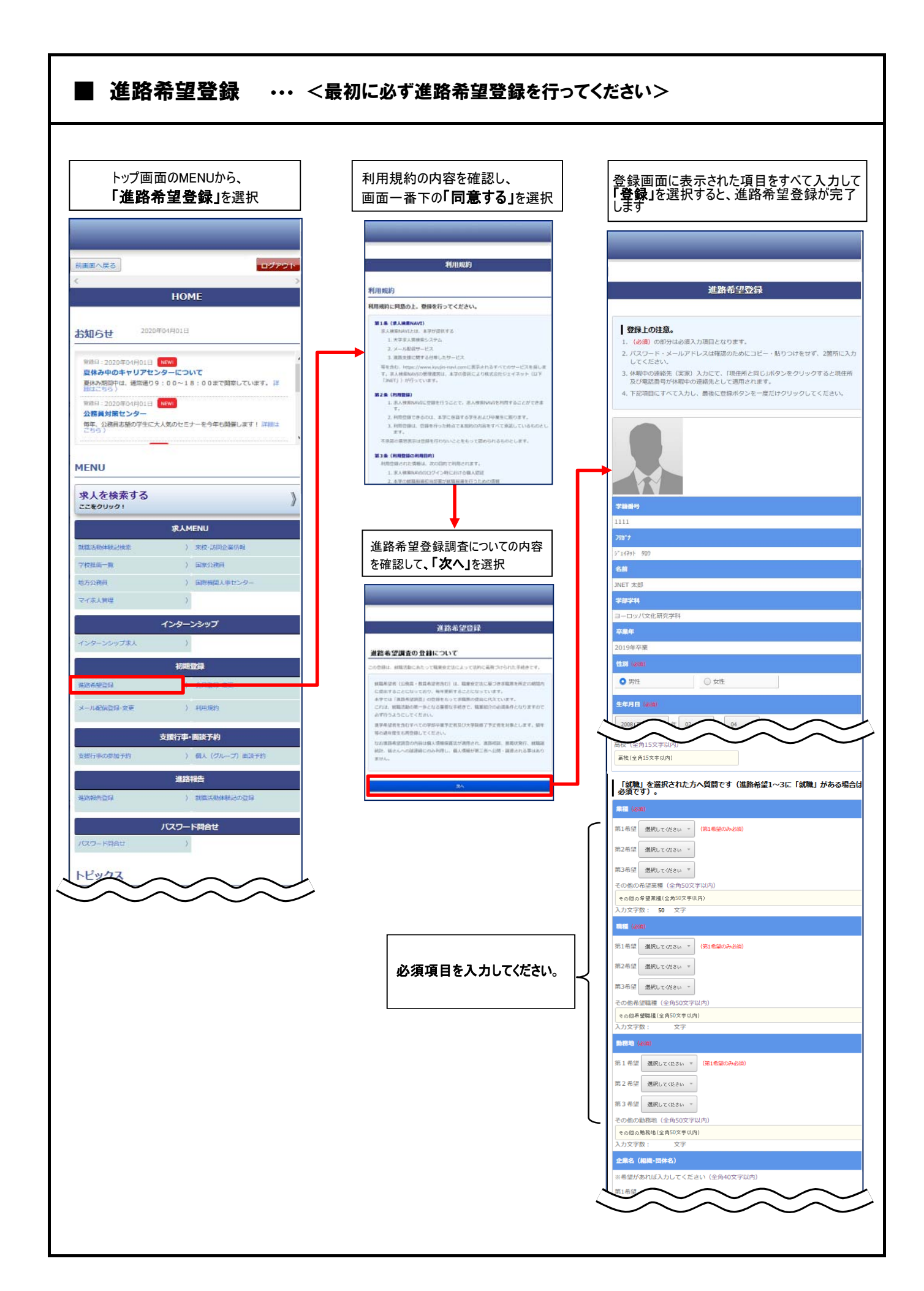

# 就職支援NAVI 進路報告登録

## キャリアセンターHPの「就職支援NAVI」

| <sup>学生総合支援機構</sup><br>♥三重大学 キャリアセンター                                                             |
|---------------------------------------------------------------------------------------------------|
| ホーム キャリアセンターについて 在学生の方へ 企業・地域の方へ 卒業生の方へ <b>Q</b><br><sup>Home</sup>                               |
| キャリアセンター                                                                                          |
| TOP > キャリアセンター                                                                                    |
| 三重大学キャリア教育方針 就職先・インターンシップ参加状況                                                                     |
| 在学生の方     ○案時報       ○タッシップ     ○家人情報       ○オンターンシップ     ○家人情報       ○公グラーンシップ     ○企業研究会及び企業説明会 |
| UNIVERSAL<br>PASSPORT<br>(ユニパ)<br>ビックアップ指載<br>ビックアップ指載                                            |
| ☆ 2021インターンシップ学内企業説 オンラインで開催します  ☆ 2021年度夏のインターンシップ受入企業・団体の募集について                                 |
|                                                                                                   |
| ☆ キャリア支援センターでTwitterをすした!   ☆ 本学への求人の登録について(登録方法の変更について)   ☆ 就職相談(キャリアカウンセリング   ・約方法の変更について       |

# 「就職支援NAVI」にログイン

| <ul> <li>求人検索NAVIは本学に企業から直接期く求人期が検索で<br/>きる就職システムです。毎日最新の求人が受新されますので、<br/>定期的にチェックしてください。</li> <li>ログイン</li></ul>                                                                                                    |                                                                 | 680 ( SR/ SR/ SR/ SR/ SR/ SR/ SR/ SR/ SR/ SR/                                             |
|----------------------------------------------------------------------------------------------------|-----------------------------------------------------------------|-------------------------------------------------------------------------------------------|
| ログイン<br>字編問号<br>字編用号<br>/はつード<br>/はつードを表示する パスワードをお忘れですか?<br>ログイン<br>(フィット)<br>(フィット)<br>(<br>(フィット)<br>(<br>(<br>(<br>(<br>(<br>(<br>(<br>(<br>(<br>(<br>(<br>(<br>(<br>(<br>(<br>(<br>(<br>(<br>( | AVIは本学に企業から遺垣届く求人県が検索で<br>ステムです。毎日最新の求人が更新されますので、<br>エックしてください。 | HOME<br>お知らせ 2020年04月01日                                                                  |
| デ編両号     第編具号     総合・アカウントのID     総合・アカウントのID     総合・アカウントのID       パスワード     (学籍番号)とパスワードを<br>入力してください。     250000040312     250000040312       MBNU     MBNU                                                                                                    | ログイン                                                            |                                                                                           |
| *###5     統一アカウントのID     第第日:2020年04月01日     第四日:2020年04月01日       パスワード     (学籍番号)とパスワードを<br>入力してください。     第四日:2020年04月01日     第四日:2020年04月01日       第四日:2020年04月01日     第四日:2020年04月01日     第四日:2020年04月01日       第四日:2020年04月01日     第四日:2020年04月01日     第四日:2020年04月01日       第四日:2020年04日:2020年04日:2020年04日:2020年04日:2020年04日:2020年04日:2020年04日:2020年04日:2020年04日:2020年04日:2020年04日:2020年04日:2020年04日:2020年04日:2020年04日:2020年04日:2020年04日:2020年04日:2020年04日:2020年04日:2020年04日:2020年04日:2020年04日:2020年04日:2020年04日:2020年04日:2020年04日:2020年                                                                                                    |                                                                 | WHEN 2020日の1401日 1000<br>取体み中のキャリアセンターについて<br>取みの間からは、地気通り9:00~18:00まで開発していまし<br>142.7553 |
| パスワード     (学籍番号)とパスワードを       フスワードを表示する パスワードをあられてすか?     入力してください。                                                                                                    |                                                                 | PカウントのID     日本、128月28079に大人気のセニナーも今年の時にます                                                |
| □ パスワードを表示する パスワードをおSERですか? 入力してください。 MENU                                                                                                    | r.                                                              | 番号)とパスワードを                                                                                |
|                                                                                                    | ードを表示する パスワードをお忘れですか?                                           | こてください。<br>MENU                                                                           |
| ログイン 支援行事・面談予約                                                                                                    | ログイン                                                            | 支援行事・面談予約                                                                                 |

▶キャリアセンターからのお知らせ

# 進路報告マニュアル

2021 年度卒業(修了)予定者の就職・進学状況等に関する調査を実施します。 卒業(修了)者は全員報告が必要となりますので、決定後は速やかに報告願います。

### 進路報告①「就職の場合(公務員・教員含む)」

「就職の場合 (公務員・教員含む)」「進学・その他の場合」 のいずれかに登録してください。 進路が決定していない方は 「進学・その他の場合」 から一度状況を報告し、 進路決定後に改めて、決定した進路で報告し直してください。

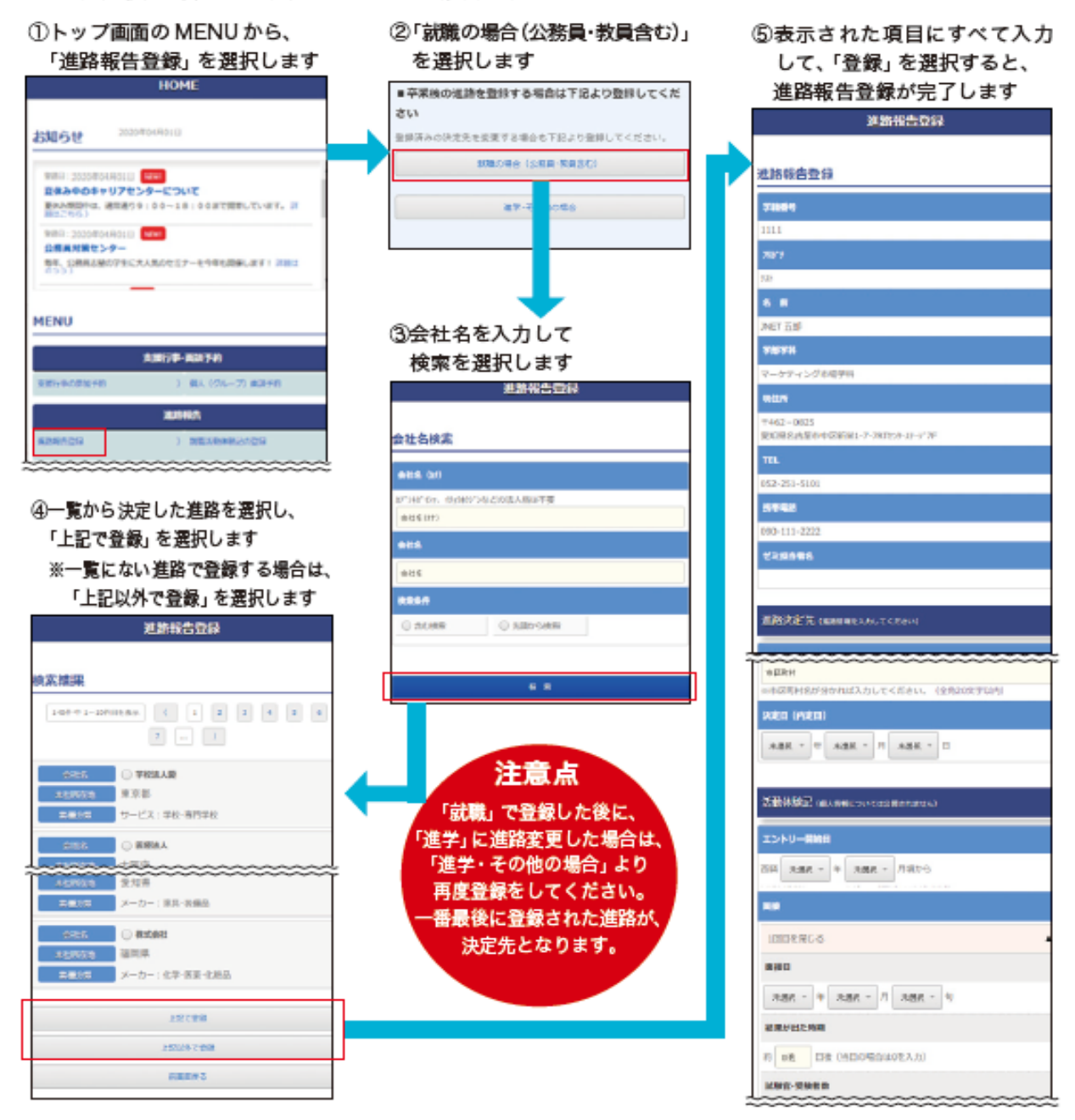

# ▶キャリアセンターからのお知らせ 進路報告マニュアル 進路報告②「進学・その他の場合」

「就職の場合 (公務員・教員含む)」「進学・その他の場合」 のいずれかに登録してください。 進路が決定していない方は「進学・その他の場合」 から一度状況を報告し、 進路決定後に改めて、決定した進路で報告し直してください。

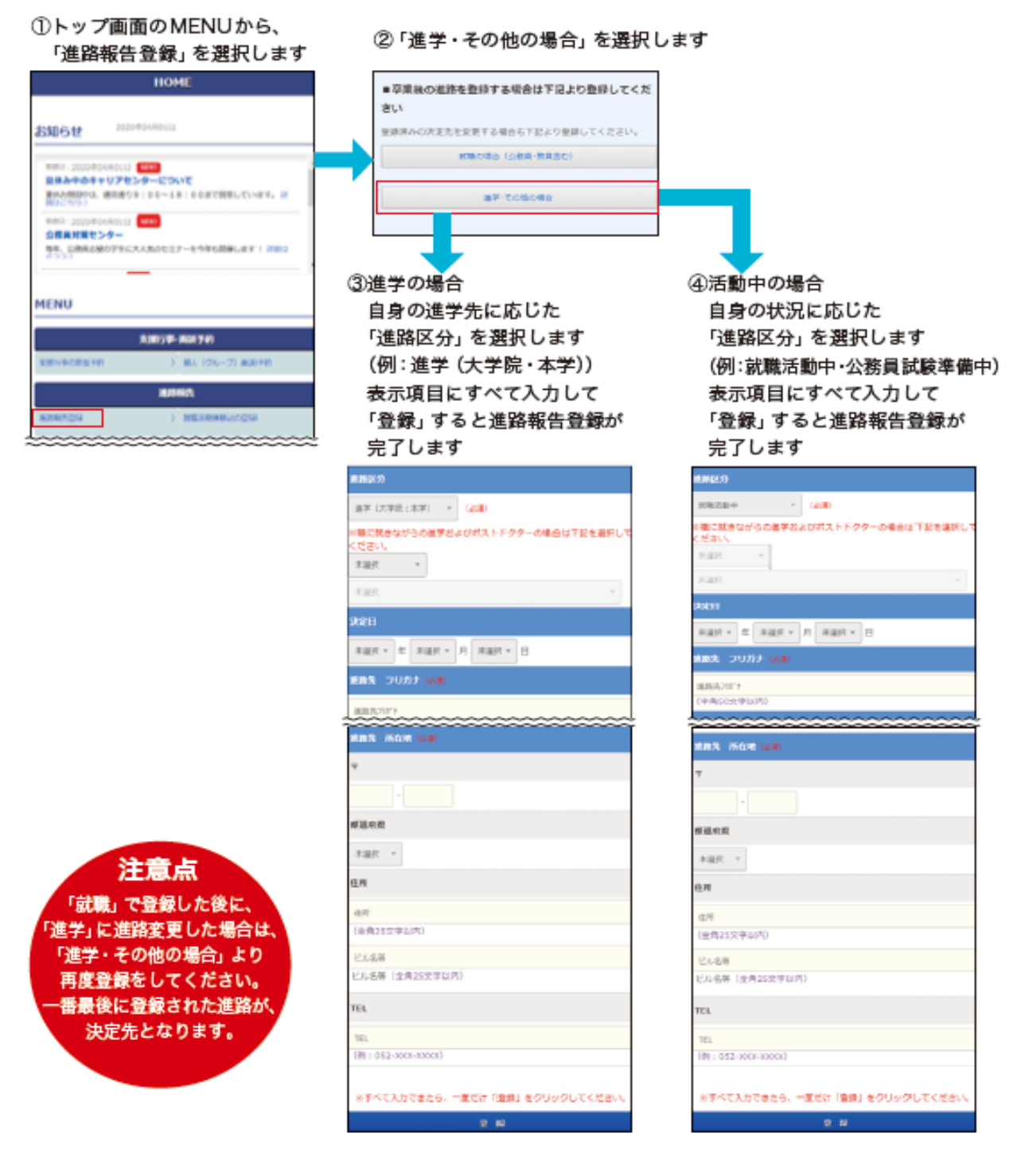

# ◎就職相談(キャリアカウンセリング)予約方法

## ①キャリアセンターHPの「就職支援NAVI」

| <sup>学生総合支援機構</sup><br>♥三重大学 キャリアセンター             |                                                         |
|---------------------------------------------------|---------------------------------------------------------|
| ホーム キャリアセンターについて<br>Home                          | て在学生の方へ企業・地域の方へ卒業生の方へ 🔍                                 |
| キャリアセンター                                          |                                                         |
| TOP > キャリアセンター                                    |                                                         |
| 三重大学キャリア教育方針 就職先・イング                              | ターンシップ参加状況                                              |
| 在学生の方<br>の 総語等<br>・ インターンジップ<br>・ 就開ガイダンス・ミニ: 講座等 | 企業・地域の方       ○家人精概       ○インターンシップ       ○企業研究会及び企業設明会 |
| UNIVERSAL<br>PASSPORT<br>(ユニバ)<br>ビックアップ領導        | ビックアップ病能                                                |
| ☆ 2021インターンシップ学内企業説はオンラインで開催します                   | ☆ 2021年度夏のインターンシップ受入企業・団体の募集について                        |
| <ul> <li></li></ul>                               | ☆ キャリア支援センターへの来訪について ☆ 本学への求人の登録について(登録方法の変更について)       |

## ②「就職支援NAVI」にログイン

|          |                                |                                          | HOME                                                             |
|----------|--------------------------------|------------------------------------------|------------------------------------------------------------------|
|          |                                |                                          |                                                                  |
| -        |                                | お知らせ                                     | 2020/#0440113                                                    |
|          |                                | 取体み中の<br>要体み問題の<br>開またのらう                | キャリアセンターについて<br>は、通気通り9:00~18:00まで開発しています。 B                     |
| 統一アカウント  | ທ <sub>ເD</sub>                | 1988日:2021<br>公務員対議<br>1937、538月         | 1年04月01日 <b>1000</b><br> センター<br> は3月のグラに大人気のセミナーを今年の効果します! 3月00 |
| (学籍番号)と  | パスワードを                         | 266)                                     |                                                                  |
| 入力してくださし | 1°0                            | MENU                                     |                                                                  |
|          |                                |                                          | 支援行率·面談予約                                                        |
|          | 売ーアカウント<br>戸籍番号)とん<br>入力してください | 売ーアカウントのID<br>:学籍番号)とパスワードを<br>入力してください。 | ホーアカウントのID<br>学籍番号)とパスワードを<br>入力してください。<br>MENU                  |

## ③行事面談予約の 【就職相談予約】を選択

| MENU                                                                                                    |                                                                                |                                   |  |  |
|----------------------------------------------------------------------------------------------------|--------------------------------------------------------------------------------|-----------------------------------|--|--|
|                                                                                                    |                                                                                |                                   |  |  |
| MENU                                                                                                    |                                                                                |                                   |  |  |
|                                                                                                    | 求人ME                                                                           | NU                                |  |  |
| 国家公務員採用試験情報<br><人事院提供>                                                                                                    | )                                                                              | 地方公務員採用試験情報<br><総務首提供>            |  |  |
| 国際機関人事センター<br><外務省提供>                                                                                                    | γ.                                                                             | マイ求人管理画面へ                         |  |  |
|                                                                                                    | 初期登                                                                            | 録                                 |  |  |
| 進路希望登録<br>未登課                                                                                                    | >                                                                              | 利用規約                              |  |  |
|                                                                                                    | 行事面談                                                                           | 予約                                |  |  |
| 就職相談予約                                                                                                    | $\rightarrow$                                                                  |                                   |  |  |
|                                                                                                    | 進路報                                                                            | 告                                 |  |  |
| 進路報告登録<br><sup>未登録</sup>                                                                                                    | >                                                                              |                                   |  |  |
| ④【個人面談を予約する】を<br>選択                                                                                                    |                                                                                |                                   |  |  |
|                                                                                                    | 就職相談                                                                           | 予約                                |  |  |
| 就職相談予約MENU                                                                                                    |                                                                                |                                   |  |  |
| <b>就職相談予約MENU</b>                                                                                                    |                                                                                |                                   |  |  |
| 就職相談予約MENU                                                                                                    | 個人面談を予                                                                         | 約する                               |  |  |
|                                                                                                    | -<br>個人面談を予<br>3771aこうつれ                                                       | 約する<br>175。                       |  |  |
| SU職相談予約MENU                                                                                                    | 個人面談を予<br>かりはこうられ<br>りした個人面談                                                   | 約する<br>- ^ つ。<br>を確認する            |  |  |
| <b>泉山戦相談子がJMENU</b><br>これのう個人国家をJをすう<br>ディ<br>予約状況一覧を表示します。<br>予約した個人面談の <b>キャン</b> t                                                                                                    | <ul> <li>個人面談を予</li> <li>の方はこちらえ</li> <li>りした個人面談</li> <li>2Jレはこちらえ</li> </ul> | 約する<br>2つ。<br>を確認する<br>からしか出来ません。 |  |  |
| 現職相談予約MENU     日前の一個数ですがす     マート     マート      マート     マート | 個人面談を予<br>のした個人面談<br>2)レはこちらた                                                  | 約する<br>から。<br>や嬉怒する<br>からしか出来ません。 |  |  |

⑤希望するカウンセラーの面談の 「この面談の日程を確認する」を 選択

#### 

就職相談(第一相談室 石井)

面談内容

就職活動・インターンシップ全般

開催場所

#### 第1相談室(石井)

#### 備考

入力いただいた個人情報はカウンセリング、カウンセリングを行う上で必要な連絡、統計調 査、その他必要な就職支援のために利用し、それ以外の目的で利用することはありません。

#### 予約可能回数

1回(面談日が過ぎれば新たに予約する事ができます。)

## この面談の日程を確認する

本学カウンセラー(石井・安井)の 2名のカウンセラーがいます。 希望のカウンセラーの面談を選 択ください。

### ⑥希望の日程を選択し、 その後希望の時間を選択

| 3月1回2日5次丁*ギリ                  |        |      |            |     |    |    |    |
|-------------------------------|--------|------|------------|-----|----|----|----|
| 前画面へ戻る                        |        |      |            |     |    |    |    |
|                               |        |      |            |     |    |    |    |
| 希望の日                          | を選択し   | てくださ | <b>い</b> 。 |     |    |    |    |
|                               |        | 202  | 1年1月       | 次月〉 |    |    |    |
| В                             | 月      | 火    | 水          | 木   | 金  | ±  |    |
|                               |        |      |            |     | 1  | 2  |    |
| 3                             | 4      | 5    | 6          | 7   | 8  | 9  |    |
| 10                            | 11     | 12   | 13         | 14  | 15 | 16 |    |
| 17                            | 18     | 19   | 20         | 21  | 22 | 23 |    |
| 24                            | 25     | 26   | 27         | 28  | 29 | 30 |    |
| 31                            |        |      |            |     |    |    |    |
|                               |        |      |            |     |    |    |    |
| <b>↓</b>                      |        |      |            |     |    |    |    |
| 就職相談予約                        |        |      |            |     |    |    |    |
| 前画面へ戻る                        |        |      |            |     |    |    |    |
| 時間選択((テスト作成):1月5日(火))         |        |      |            |     |    |    |    |
|                               |        |      |            |     |    |    |    |
| ▶ 10:00~10:45                 |        |      |            |     |    |    |    |
| ▶ 11:00~11:45<br>カウンセリングの時間は1 |        |      |            |     |    |    |    |
| ▶ 13:00~13:45 回45分間です         |        |      |            |     |    |    |    |
| ▶ 14:00                       | ~14:45 |      |            |     |    |    |    |
| ▶ 15:00                       | ~15:45 |      |            |     |    |    |    |
| ▶ 16.00                       | ~10.45 |      |            |     |    |    |    |
|                               |        | B    | 程選択へ戻る     | 5   |    |    |    |
|                               |        |      |            |     |    |    | רס |
|                               | P/     |      |            |     |    |    |    |

| 予約確定                                  |                                                                           |                |
|---------------------------------------|---------------------------------------------------------------------------|----------------|
| 以下の内容で予約を確定します                        | אלאב                                                                      | $\overline{7}$ |
| 必要に応じてコメントを記入してください。                  |                                                                           | _              |
| 就職相談 (第一相談室 石井)                       | (主内30又子以内)                                                                | (              |
|                                       | 面談は初めてですか。                                                                | (              |
| 面談日                                   | 回答をクリア                                                                    |                |
| 2021年01月05日                           | ♀ 新規                                                                      |                |
| 面談時間                                  | <ul> <li>継続</li> </ul>                                                    | (              |
| 10:00~10:45                           | アンケート (2) (総合)                                                            | ``             |
| 内容                                    | 相談内容を簡単に記載して下さい。(面接練習、ES添削、就活全般、等)                                        |                |
| 就職活動・インターンシップ全般                       | 例)面接練習                                                                    |                |
| 開催場所                                  |                                                                           | (              |
| 第1相談室(石井)                             |                                                                           |                |
| 備考                                    | 入力文字数: 6 (全角200文字以内)                                                      |                |
| 入力いただいた個人情報はカウンセリング、カウ                | アンケート (3) (4/4月)                                                          |                |
| 査、その他必要な就職支援のために利用し、それ                | 相談方法を記載して下さい。                                                             |                |
|                                       | © 200M                                                                    |                |
|                                       |                                                                           | (              |
| · · · · · · · · · · · · · · · · · · · |                                                                           |                |
|                                       | アンケート (4) (総員)                                                            |                |
|                                       | メールアドレスを記載して下さい。(学生メールのアドレスでも可)【ZoomのURL送付用、その他<br>連絡用】                   |                |
|                                       | 朝) 0000@m.mie-u.ac.jp                                                     |                |
|                                       |                                                                           |                |
|                                       |                                                                           |                |
|                                       | 入力文字数: 13.5 (全角200文字以内)                                                   |                |
|                                       | アンケート (5) (総領)                                                            |                |
|                                       | 携帯電話の番号を記載して下さい。【電話面談、その他連絡用】                                             |                |
|                                       | 149J U12-3456-7891                                                        |                |
|                                       |                                                                           |                |
|                                       | 人<br>入力文字数: 8.5 (全角200文字以内)                                               |                |
|                                       | アンケート (6) (総員)                                                            |                |
|                                       | 備考記載の利用目的のため、個人情報を提供することに同意しますか。                                          |                |
|                                       | 回答をクリア                                                                    |                |
|                                       | ◎ 同意します。                                                                  |                |
|                                       |                                                                           |                |
|                                       | ファイル                                                                      |                |
|                                       | ※ファイルは面談終了後1週間で自動的に削除されます。                                                |                |
|                                       | アッフロート9 のファイルかの1 ua通灯してくたさい。<br>ファイルを選択<br>選択されていません                      |                |
|                                       |                                                                           |                |
|                                       | ※登録可能データ:PDF・Word(doc、docx)・Excel(xls、xlsx)・ZIP・PNG・JPEG<br>※ファイル名:50文字以内 |                |
|                                       |                                                                           |                |
|                                       |                                                                           |                |
|                                       | 予約を確定する                                                                   |                |
|                                       | 時間選択へ戻る                                                                   |                |

⑦必要事項を入力し、予約を確定させます。

- (1) コメント 何か連絡事項がある場合は記入下さい。
- (2)過去の面談の有無 <mark>※必須</mark> 新規 or 継続
- (3)今回の相談内容 ※必須
   面接練習、ES添削 など
   ※応募する企業が具体的に決まっている場合は
   その企業名も併せて記入ください。
- (4)相談方法 ※必須

Zoom or 電話

※現在、新型コロナウイルス対策として、 基本的にはZoom、電話での面談のみとなります。

(5)メールアドレス ※必須

ZoomのURL送付や連絡用として使用します。 学生メールのアドレスも可能です。

- (6)携帯電話番号 ※必須
   電話での面談や急な連絡が必要になった際に
   使用します。
- (7)個人情報の取り扱い ※必須 個人情報の取り扱いへの同意をお願いします。

(8)ファイル

エントリーシートやガクチカの添削を 希望する人は、その資料をアップロード して下さい。

# ◎予約内容の確認・変更・キャンセル方法

## ①就職相談予約から 【予約した個人面談を確認する】

| 就職相談予約  |                       |  |
|---------|-----------------------|--|
| 就職相談予   | 約MENU                 |  |
|         | 個人面談を予約する             |  |
| これから個人面 | 談を予約する方はこちらから。        |  |
|         | 予約した個人面談を確認する         |  |
| 予約状況一覧を | 表示します。                |  |
| 予約した個人面 | 談のキャンセルはこちらからしか出来ません。 |  |
|         | 前画面へ戻る                |  |

## ②希望のタブを選択する

| 約一覧                       |
|---------------------------|
| (テスト作成)                   |
| <b>開催日</b> :2021年01月04日   |
| 開催時間:10:00~10:45          |
|                           |
| 内容確認直面へ                   |
| この予約をキャンセルする              |
| コメントを変更する                 |
| ファイルを変更・削除する              |
| アンケートを変更する                |
| ファイルは面談終了後1週間で自動的に削除されます。 |
|                           |
| 個人面談MENUへ戻る               |
|                           |

### ●内容確認

| 個人面談詳細          |  |  |
|-----------------|--|--|
|                 |  |  |
| (テスト作成)         |  |  |
| 面談日             |  |  |
| 2021年01月04日     |  |  |
| 面談時間            |  |  |
| 10:00~10:45     |  |  |
| 内容              |  |  |
| 就職活動・インターンシップ全般 |  |  |
| 開催場所            |  |  |
| 第1相談室(石井)       |  |  |
| 備考              |  |  |
|                 |  |  |
| 1<×⊏            |  |  |
| 宜しくお願い致します。     |  |  |
| アンケート (1)       |  |  |
| 面談は初めてですか。      |  |  |

## ●予約キャンセル

キャンセル確定

キャンセルを確定します。

キャンセルを確定する場合は、「キャンセルを確定する」ボタンを押してください。

| (テスト作成)         |  |
|-----------------|--|
| 面談日             |  |
| 2021年01月04日     |  |
| 面談時間            |  |
| 10:00~10:45     |  |
| 内容              |  |
| 就職活動・インターンシップ全般 |  |
| 開催場所            |  |
| 第1相談室 (石井)      |  |
| 備考              |  |
|                 |  |
| 4 <b>८x</b> E   |  |
| 宜しくお願い致します。     |  |
|                 |  |
| キャンセルを確定する      |  |
| 前画面へ戻る          |  |

## ●アンケート内容変更

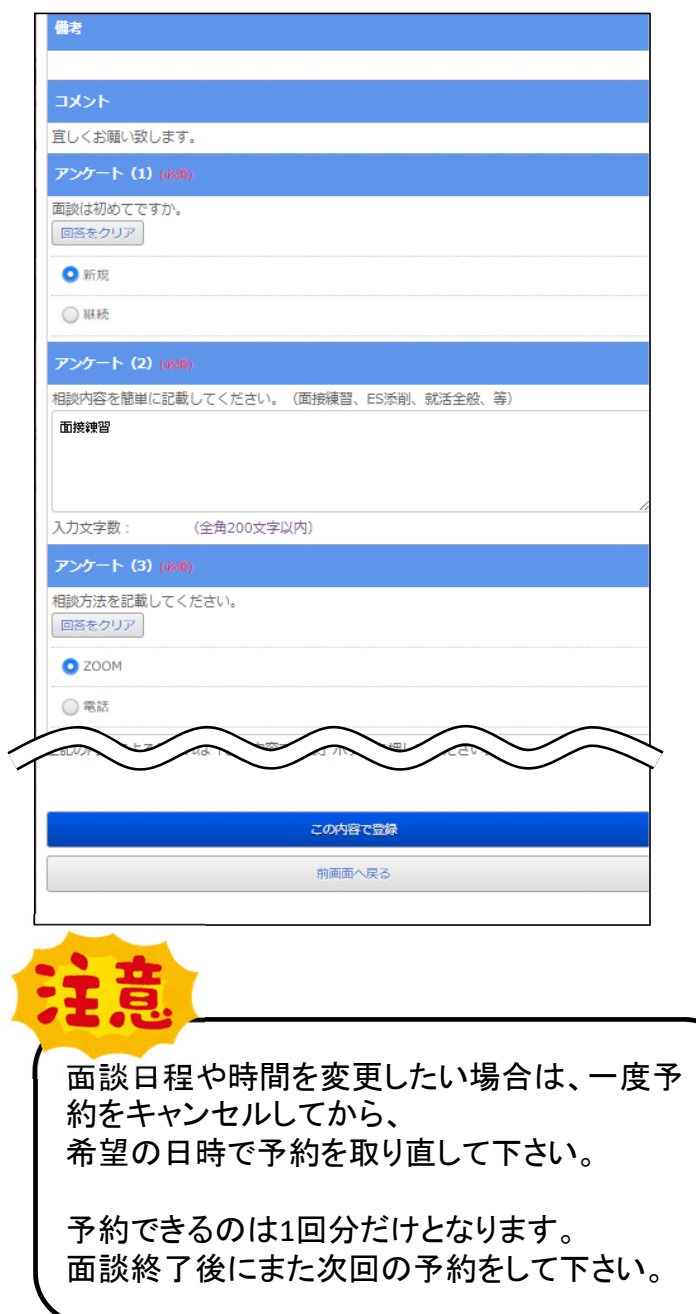

# ◎大学からのメッセージについて

大学側からの依頼・お伝え事項がある場合は、予約一覧に表示されます。 面談の前日までには、メッセージが届いていないか確認してください。

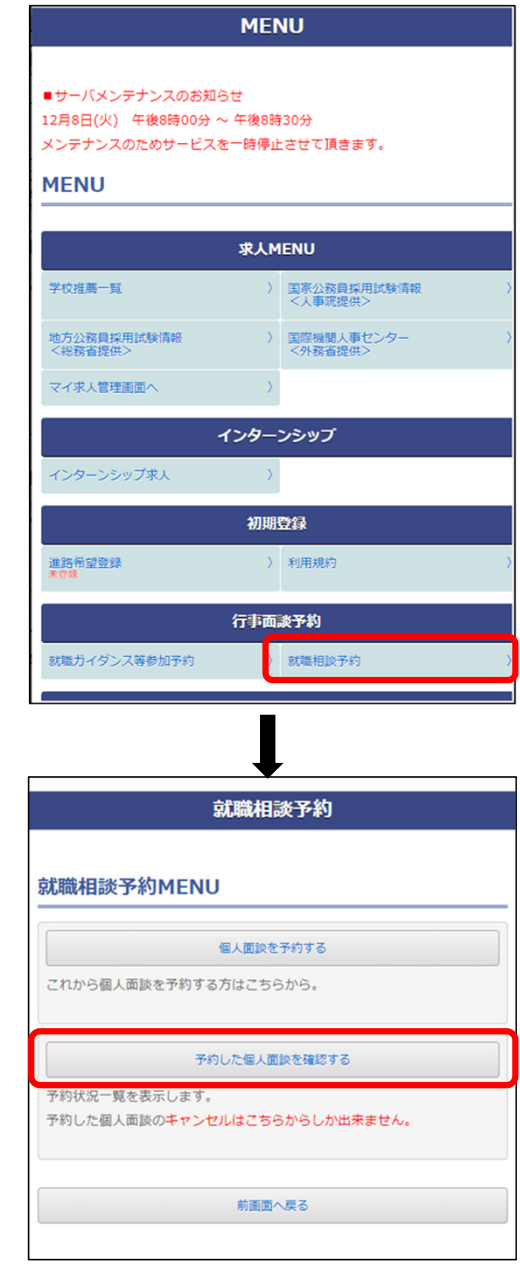

| 予約一覧                       |                |
|----------------------------|----------------|
| (テスト作成)                    |                |
| <b>開催日</b> :2021年01月04日    |                |
| 開催時間:10:00~10:45           |                |
| エントリーシートを送付してください          | (メッセージはこちらに表示さ |
| 内容確認画面へ                    | れます。           |
| この予約をキャンセルする               | 予約内容の変更が必要な    |
| コメントを変更する                  | 場合は、前ページ(予約内   |
| ファイルを変更・削除する               |                |
| アンケートを変更する                 |                |
| ※ファイルは面談終了後1週間で自動的に削除されます。 |                |
|                            |                |
| 個人面談MENUへ戻る                |                |
|                            |                |
| 4                          | •              |

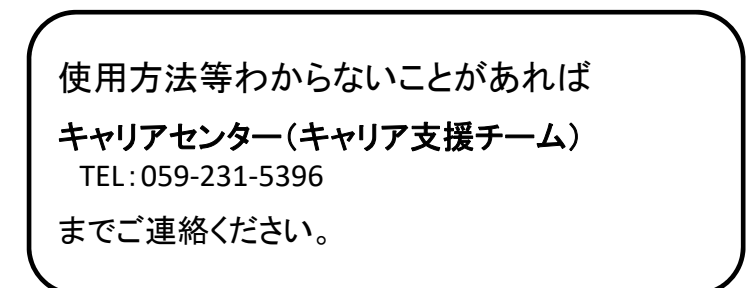